# **()** Mattermost

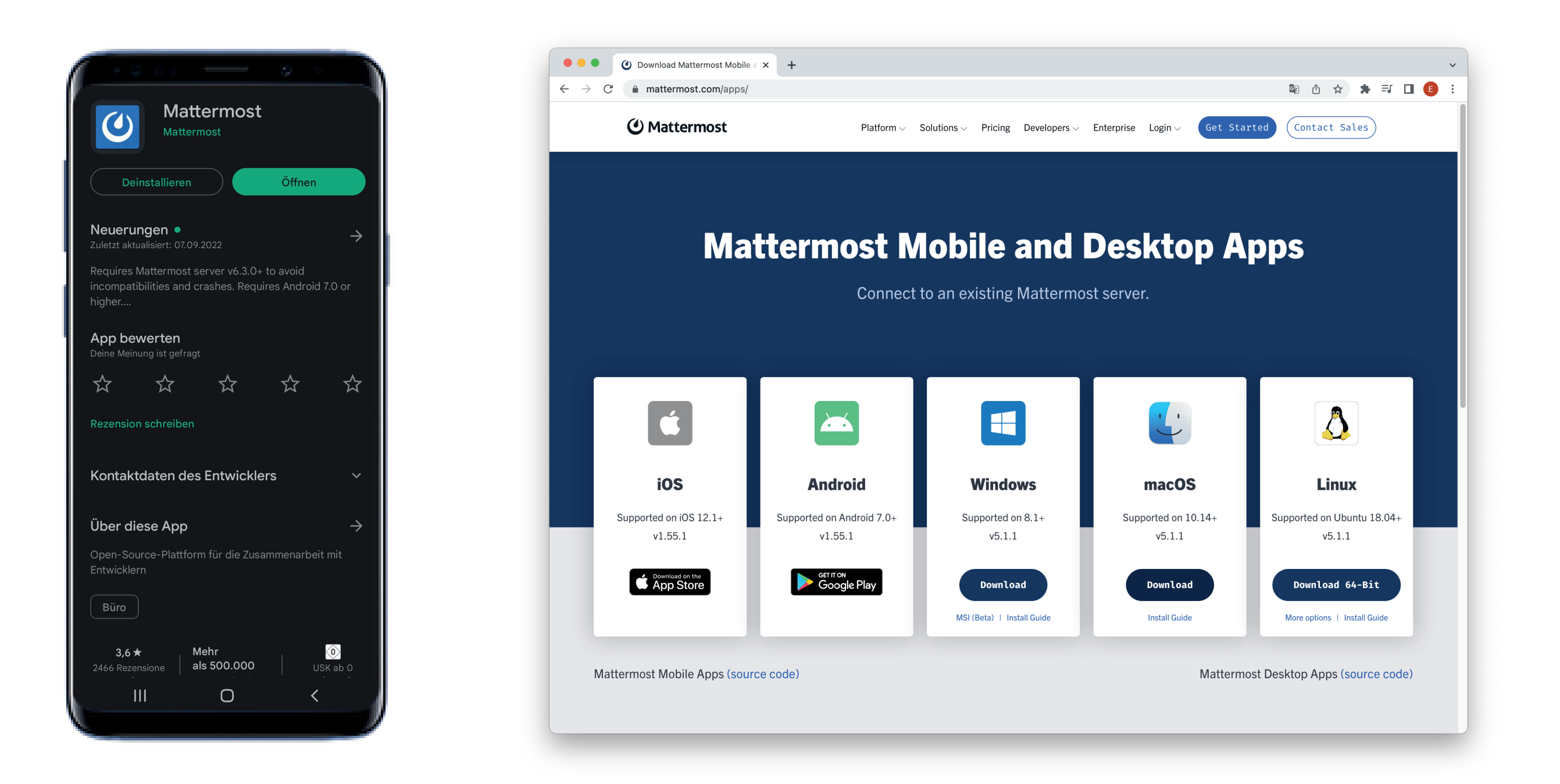

Um mattermost nutzen zu können muss die Applikation auf das jeweilige Endgerät heruntergeladen werden.

Für die Desktop-Version geht dies über: mattermost.com/apps/ Für mobile Endgeräte geht dies im jeweiligen App-Store bzw. Google Play-Store etc.

|                   |                             | 9 |         |
|-------------------|-----------------------------|---|---------|
| https://mattermos | st.example.com<br>Verbinden |   | https:/ |
|                   | Ο                           | < |         |

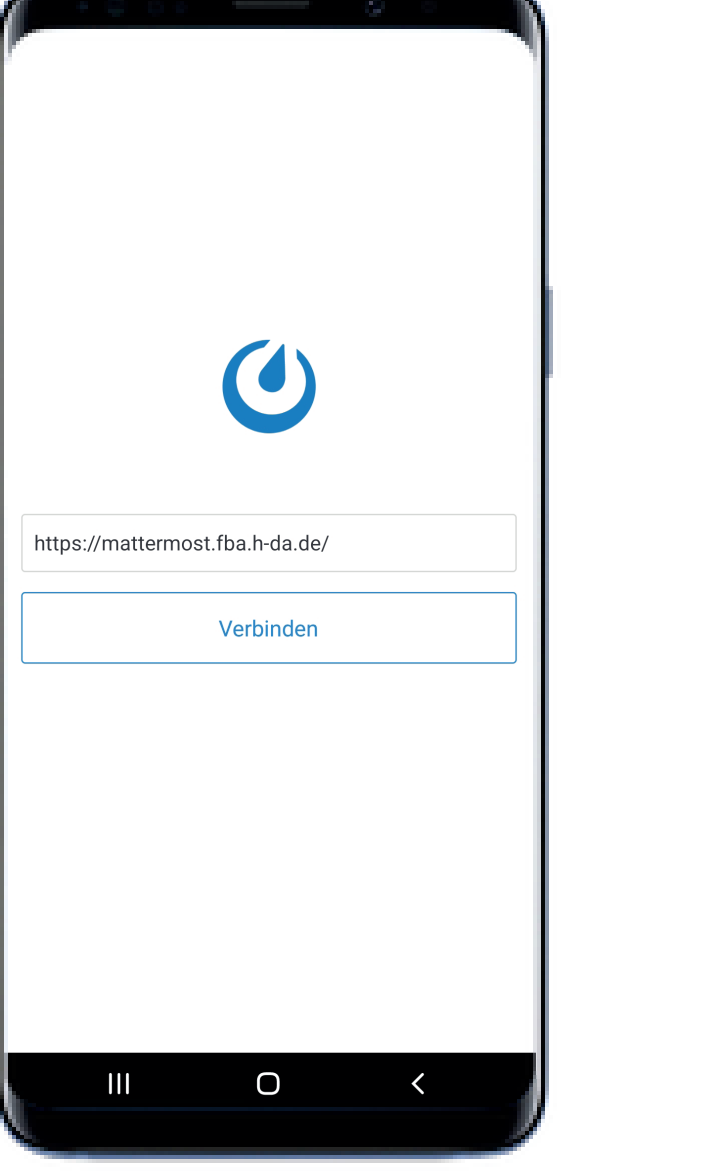

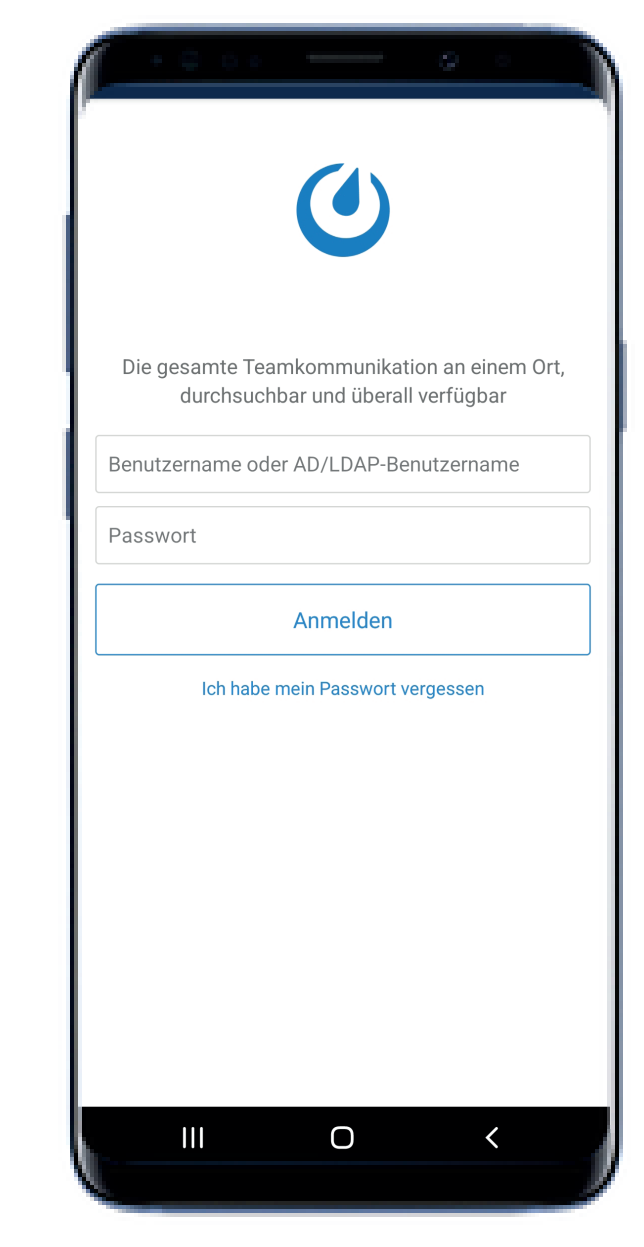

Eingabe der Server URL: https://mattermost.fba.h-da.de/ Anmeldung über die stud-ID mit eurem Passwort. (wie bei moodle, HISinOne, etc.)

|              | ٢                                                                       |      |
|--------------|-------------------------------------------------------------------------|------|
| Die ges<br>d | amte Teamkommunikation an einem C<br>Iurchsuchbar und überall verfügbar | Drt, |
| steabart     |                                                                         |      |
|              |                                                                         |      |
|              | Anmelden                                                                |      |
|              | Ich habe mein Passwort vergessen                                        |      |
|              |                                                                         |      |
|              |                                                                         |      |
|              |                                                                         |      |
|              |                                                                         |      |
|              |                                                                         |      |
|              |                                                                         |      |

Es gibt mehrere Kanäle in welche jedes Mitglied automatisch eingetragen wird, wie z.B. hier der "milchBAR"-Kanal.

| =      | nilchBAR ∽ Q                                                                                                    |
|--------|----------------------------------------------------------------------------------------------------|
|        | Supermarkt +                                                                                                    |
|        | Wir werden das Thema Nahversorgung direkt um<br>der Ecke im weitesten Sinn bearbeiten.                                                                                                    |
|        | Was brauchen wir für den täglichen Bedarf?                                                                                                    |
|        | Wie und wo wollen wir einkaufen, bei Tante Emma<br>oder TEO?<br>Was bietet der "Supermarkt von morgen" ?<br>"Darf es ein bisschen mehr sein"?                                                                                                    |
|        | Einkaufen, Kaffee trinken, essen, lesen oder (und)<br>sogar übernachten?<br>Ein Ort der Begegnung mit Einkaufsmöglichkeiten,<br>kompakt mitten im Wohngebiet?                                                                                          |
|        | <b>v</b>                                                                                                    |
|        | Mo., Sep. 19, 2022                                                                                                    |
|        | Heike Ines Hoffmann 1:48 PM                                                                                                    |
| 0      | Liebe Studierende                                                                                                    |
|        | bitte beachten Sie den Prüfungsbeginn für die<br>Wiederholungsprüfung <b>"Baustoffe im Kontext"</b> am<br><b>Freitag, den 23.09.2022</b> .<br>Die Mensa wurde uns für die <b>60-minütige Klausur</b><br>freigegeben, sie beginnt um <b>15:30 Uhr</b> . |
|        | berechtigt die Prüfung mitzuschreiben.                                                                                                    |
|        | Di., Sep. 20, 2022                                                                                                    |
| S      | Markus Schmidt 7:22 PM                                                                                                    |
|        | Die Anmeldeliste für die Klausur finden Sie im<br>Moodle-Kurs zur Lehrveranstaltung.                                                                                                    |
| In mil | chBAR schreiben                                                                                                    |
| 0      |                                                                                                    |

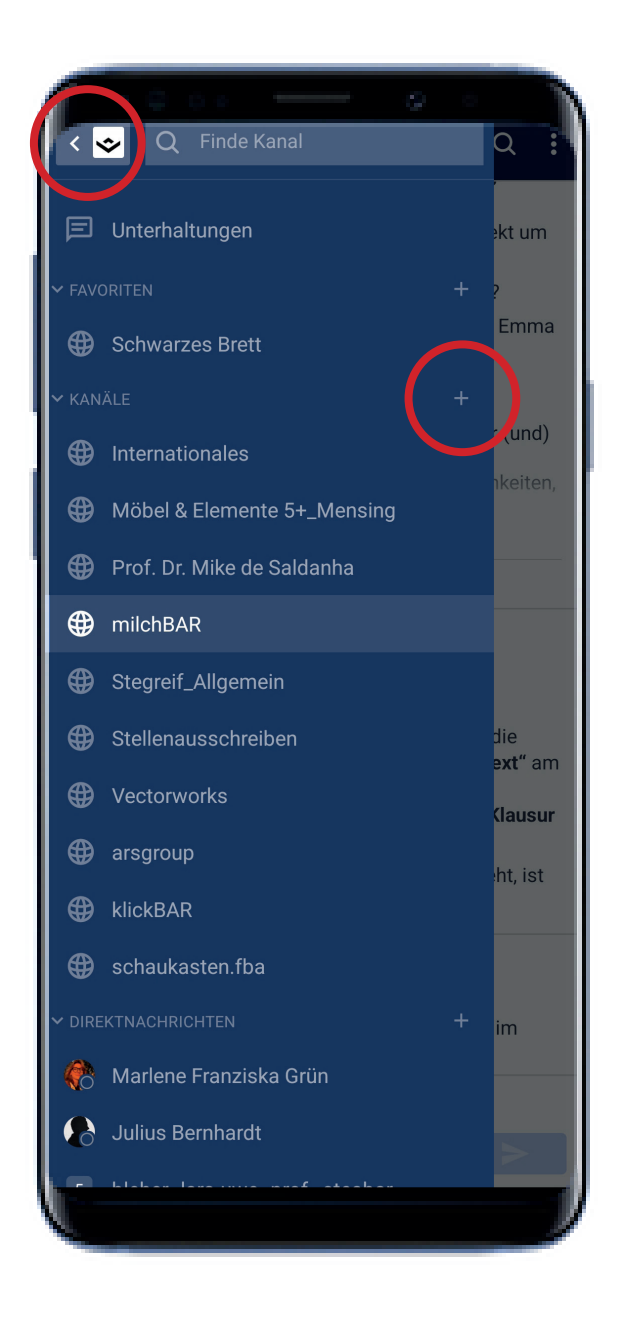

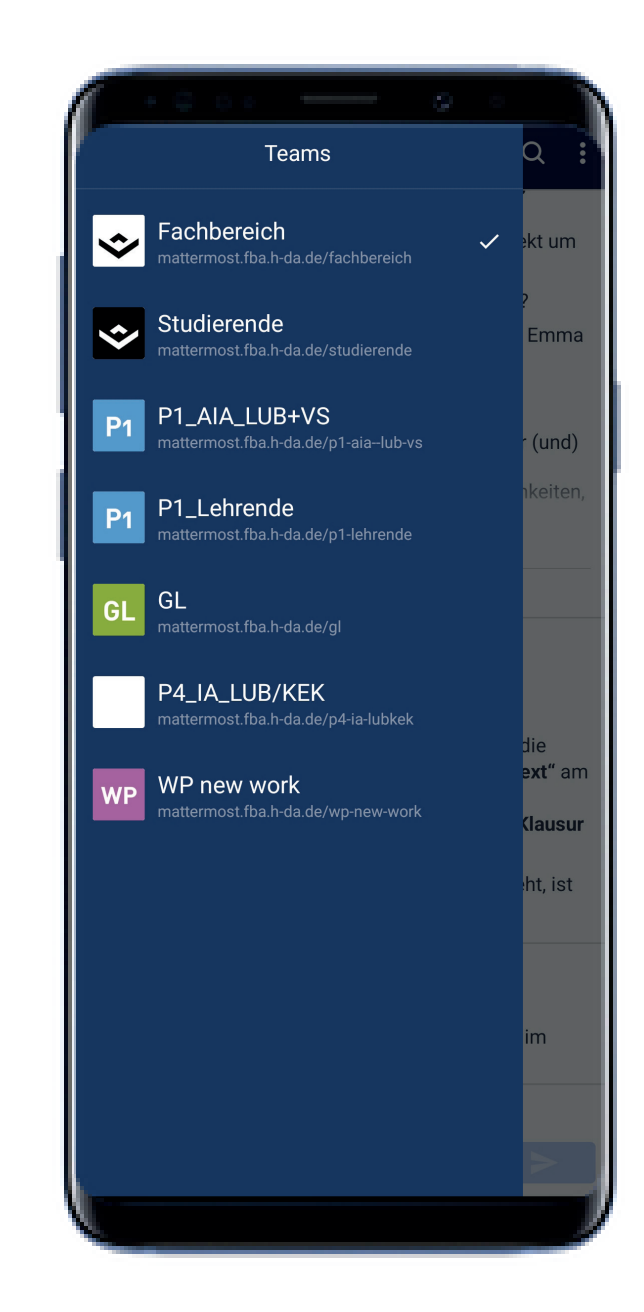

Über die 3 Striche kommt man zu einer Übersicht der vorhandenen Kanäle in diesem Team und kann über das "+" weitere hinzufügen bzw. in weitere eintreten. Dort wo zuvor die 3 Striche waren kommt man zu einer Übersicht der Teams.

Alle Kanäle sind in Teams organisiert.

Neben den Kanälen kann man allerdings auch Direktnachrichten mit einer oder mehreren Personen hin- und herschicken.

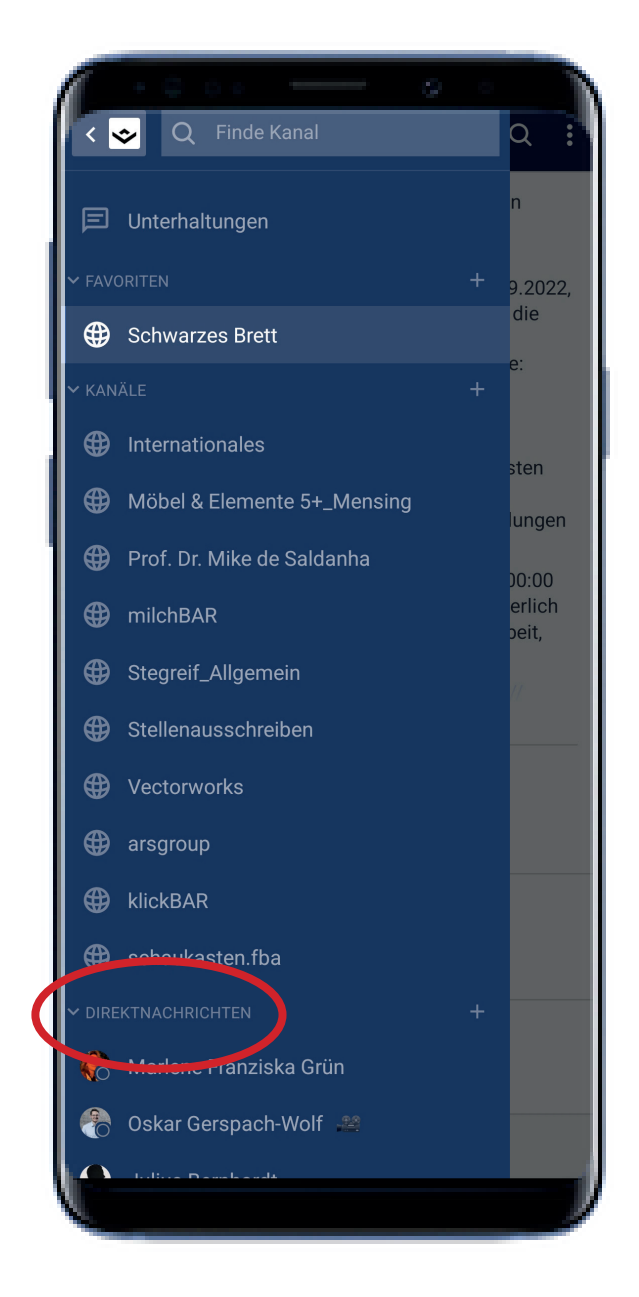

Der Kanal "Schwarzes Brett" im Team Fachbereich ersetzt nun das Schwarze Brett was auf der vorherigen Webseite des fba zu finden war. Alle wichtigen Infos werden nun hier veröffentlicht.

| Ξ           | Schwarzes Brett ~ Q :                                                                                                    |
|-------------|----------------------------------------------------------------------------------------------------|
|             | Für die Lehrveranstaltungen der SuKs gelten<br>folgende Fristen – siehe auch Meldung auf<br>https://suk.h-da.de/:                                                                                                    |
|             | Belegphase 1 - Losverfahren: Montag, 26.09.2022,<br>12:00 Uhr – Montag 10.10.2022, 12:00 Uhr; die<br>Verlosung findet anschließend statt.<br>Belegphase 2 - Direktvergabe der Restplätze:<br>Dienstag, 11.10.2022, 12:00 Uhr – Freitag,<br>28.10.2022, 23:59 Uhr; nach der zweiten<br>Belegphase wird das QIS/LSF für das<br>automatische Nachrücken von den Wartelisten<br>sowie für die Anmeldung für Restplätze<br>geschlossen, danach sind lediglich Abmeldungen<br>möglich. |
|             | Prüfungsanmeldung: Montag, 28.11.2022, 00:00<br>Uhr – Freitag, 13.01.2023, 23:59 Uhr; erforderlich<br>für jede Prüfungsleistung (Klausur, Hausarbeit,<br>Referat etc.)                                                                                                    |
|             | Weitere Informationen finden Sie auf https://                                                                                                    |
|             | v                                                                                                    |
|             | System 11:32 AM                                                                                                    |
| -           | @Michelle Trillig ist dem Kanal beigetreten.                                                                                                    |
|             | Di., Sep. 27, 2022                                                                                                    |
|             | System 8:09 AM                                                                                                    |
|             | Du <b>bist dem Kanal beigetreten</b> .                                                                                                    |
|             | Mi., Sep. 28, 2022                                                                                                    |
|             | Queters 1.00 DM                                                                                                    |
| 0           | System 1:08 PM                                                                                                    |
|             | @Emily Zeunges ist dem Kanal beigetreten.                                                                                                    |
| <b>DO</b> D | ieser Kanal ist schreibgeschützt                                                                                                    |
|             |                                                                                                    |
|             |                                                                                                    |

Hier können allerdings nur zugeteilte admins wie z.B. Lehrende Mitteilungen veröffentlichen.

| <ul> <li>Schwarzes Brett</li> <li>Erstellt durch fachbereich-amattermost am 18. September 2022</li> <li>Favoriten <ul> <li>Favoriten</li> <li>Kanal stummschalten</li> <li>(a) Rur Erwähnungen und Direktnachrichtu</li> <li>Nur Erwähnungen und Direktnachrichtu</li> <li>Nie</li> </ul> </li> <li>Nie</li> </ul> | X Info                                    |                      | ← Mobile Push-Benachrichtigunger    |
|----------------------------------------------------------------------------------------------------|-------------------------------------------|----------------------|-------------------------------------|
| Erstellt durch fachbereich-amattermost am 18. September 2022     ☆ Favoriten   ☆ Kanal stummschalten   ④ @channel, @here, @all ignorieren   ● Mobile Push-Benachrichtigungen   ▲ Angeheftete Nachrichten   ○ Xeige Mitglieder     1756 >     ● Kanal verlassen                                                     | Schwarzes Brett                           |                      | Sende Benachrichtigungen            |
| <ul> <li>Favoriten</li> <li>Kanal stummschalten</li> <li>Mobile Push-Benachrichtigungen</li> <li>Angeheftete Nachrichten</li> <li>Zeige Mitglieder</li> <li>1756 &gt;</li> <li>Kanal verlassen</li> </ul>                                                                                                    | Erstellt durch fachbereich-amattermost am | n 18. September 2022 | O Globaler Standard (Erwähnungen)   |
| <ul> <li>Favoriten</li> <li>Kanal stummschalten</li> <li>Mobile Push-Benachrichtigungen</li> <li>Angeheftete Nachrichten</li> <li>Zeige Mitglieder</li> <li>1756 &gt;</li> </ul>                                                                                                    |                                           |                      | Für alle Aktivitäten                |
| <ul> <li>Kanal stummschalten</li> <li>@ channel, @here, @all ignorieren</li> <li>Mobile Push-Benachrichtigungen</li> <li>Alle &gt;</li> <li>Angeheftete Nachrichten</li> <li>&gt;&gt;</li> <li>Zeige Mitglieder</li> <li>1756 &gt;</li> </ul>                                                                      | Favoriten                                 |                      | O Nur Erwähnungen und Direktnachric |
| <ul> <li></li></ul>                                                                                                    | 🕅 Kanal stummschalten                     | •                    | O Nie                               |
| <ul> <li>Mobile Push-Benachrichtigungen Alle &gt;</li> <li>Angeheftete Nachrichten 0 &gt;</li> <li>Q. Zeige Mitglieder 1756 &gt;</li> <li>E. Kanal verlassen</li> </ul>                                                                                                    | @ @channel, @here, @all ignorie           | eren                 |                                     |
| ☆ Angeheftete Nachrichten       0 >         ② Zeige Mitglieder       1756 >         ✓ Kanal verlassen                                                                                                    | Mobile Push-Benachrichtigung              | gen Alle >           | 1                                   |
| ②       Zeige Mitglieder       1756 →         ➡       Kanal verlassen                                                                                                    | Angeheftete Nachrichten                   | 0 >                  |                                     |
| Kanal verlassen                                                                                                    | 2 Zeige Mitglieder                        | 1756 >               |                                     |
|                                                                                                    |                                           |                      |                                     |
|                                                                                                    |                                           |                      |                                     |
|                                                                                                    |                                           |                      |                                     |
|                                                                                                    |                                           |                      |                                     |
|                                                                                                    |                                           |                      |                                     |
|                                                                                                    |                                           |                      |                                     |
|                                                                                                    |                                           | 1                    |                                     |

Über den Pfeil neben dem Kanal-Name kann man spezifisch für den Kanal Einstellungen zu Push-Benachrichtigungen für sein eigenes Gerät vornehmen.

Gerade für das Schwarze Brett hilft dies um nichts zu verpassen.

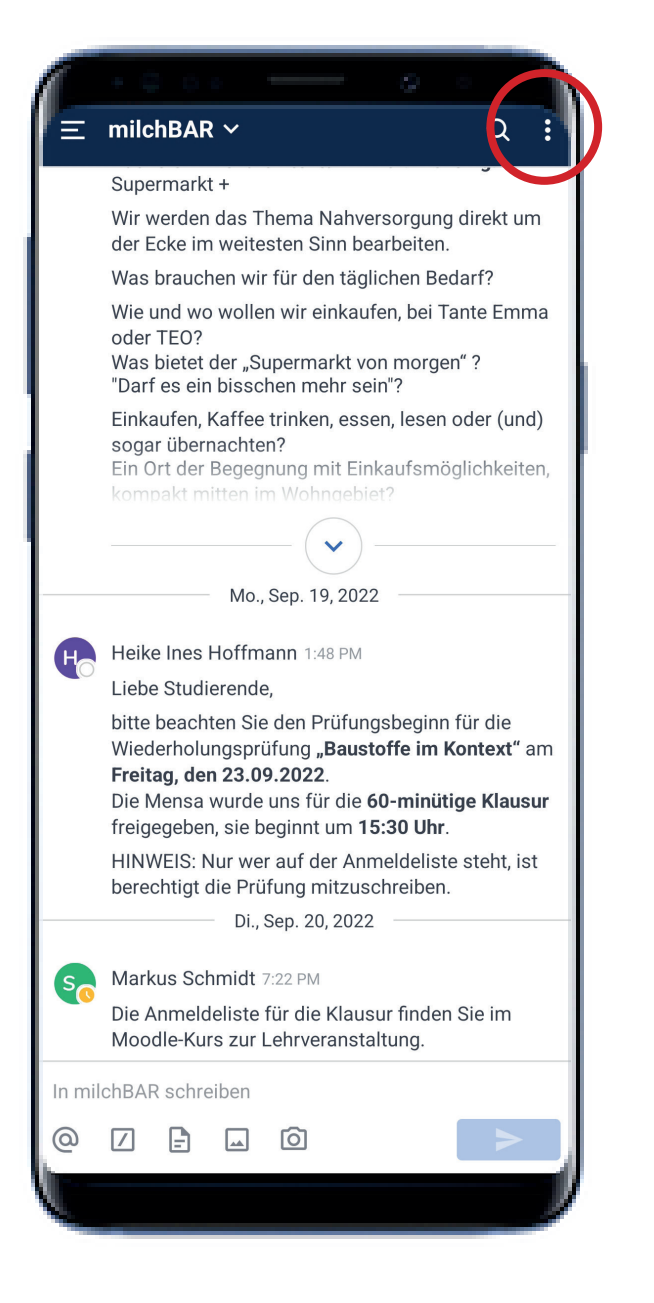

Weiterhin kommt man über die 3 Punkte oben rechts zu seinem eigenen Profil.

|                          | <u> </u>                                     |
|--------------------------|----------------------------------------------|
| Elisa Bartat             | × Einstellungen                              |
| v 📀 Online               | 🗘 Benachrichtigungen                         |
| Setzte einen Status      | 🕸 Anzeige                                    |
| E @ Letzte Erwähnungen   | $\equiv$ Offene Teams, denen Du beitreten ka |
| Gespeicherte Nachrichten | ∃≓ Erweiterte Einstellungen                  |
| Profil bearbeiten        | i Über Mattermost Fachbereich A              |
| 향 Einstellungen          | Hilfe                                        |
| Abmelden                 | Fehler melden                                |
|                          |                                              |
| Sol                      |                                              |
| In milch                 |                                              |
| @ [                      |                                              |
|                          |                                              |

Hier kann man unter "Einstellungen" > "Benachrichtigungen" generelle Einstellungen für sein Profil und das Erhalten von Benachrichtigungen vornehmen. Neben klassischen Push-Benachrichtigungen gibt es auch Möglichkeiten für E-Mail, sowie bestimmte Stichwörter wie z.B. euer Name oder dergleichen.

| ſ |                    |
|---|--------------------|
| ÷ | Benachrichtigungen |
| @ | Erwähnungen        |
|   | Mobil              |
|   | E-Mail             |
|   |                    |
| 1 |                    |
|   |                    |
|   |                    |
|   |                    |
|   |                    |
|   |                    |
|   |                    |
|   |                    |